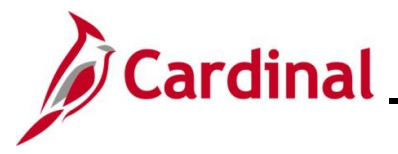

### Navigation Tips in Cardinal Financials Overview

This Job Aid provides overview information pertaining to some general navigation tips in Cardinal Financials (FIN) and some of the common buttons and links users will encounter in Cardinal Financials. In addition, the following functional processes are detailed in this Job Aid with step-by-step instructions:

- Navigating to specific pages
- Adding a Favorite
- Managing and Deleting Favorites

**Navigation Note:** Please note that there may be a **Notify** button at the bottom of various pages utilized while completing the processes within this Job Aid. This "Notify" functionality is not currently turned on to send email notifications to specific users within Cardinal.

### **Table of Contents**

| Revision History                                      | 2  |
|-------------------------------------------------------|----|
| System and Data Entry Features Overview               | 3  |
| Navigating to Cardinal Financial Pages using the Menu | 8  |
| Adding a Favorite                                     | 14 |
| Managing and Deleting Favorites                       | 18 |
| Common Buttons Overview                               | 23 |
| Hot Key (Keyboard Shortcuts)                          | 24 |

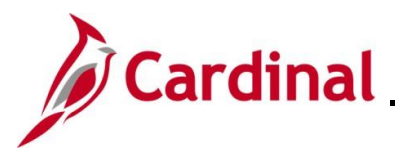

**Revision History** 

| Revision Date | Summary of Changes |
|---------------|--------------------|
| 1/16/2025     | Baseline           |

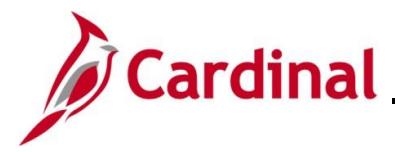

#### System and Data Entry Features Overview

This section provides an overview of the some of the common system and data entry features available within Cardinal Financials (FIN).

#### System Feature:

| Feature         | Description                                                                                                    |
|-----------------|----------------------------------------------------------------------------------------------------|
| System Timeouts | For security purposes, Cardinal times out<br>(terminates) any session that is inactive for 30<br>minutes. If timed out, any unsaved work will be<br>lost. Therefore, it is recommended to save<br>work as often as possible. |
|                 | A <b>Warning</b> message will display indicating that<br>the session is about to time out 2 minutes prior<br>(28 minutes of inactivity).                                                                                     |
|                 | <b>Note</b> : If multiple Cardinal windows are open, the user will be timed out of all windows.                                                                                                    |

#### **Data Entry Features:**

| Feature         | Description                                                                                                    |
|-----------------|----------------------------------------------------------------------------------------------------|
| Advanced Search | When performing advanced searches, the following search operators are available for use which will help define and narrow the search results:                                                                                                    |
|                 | <ul> <li>Begins With</li> <li>Contains</li> <li>= (equal to)</li> <li>Not = (not equal to)</li> <li>&lt; (less than)</li> <li>&lt;= (less than or equal to)</li> <li>&gt; (greater than)</li> <li>&gt;= (greater than or equal to)</li> <li>Between <ul> <li>In</li> </ul> </li> <li>Note: The search operators available for selection will vary based on the actual search criteria field (value).</li> </ul> |
|                 | Additional search information can be found in<br>the Job Aid titled <b>Overview of the Cardinal</b><br><b>FIN Search Pages</b> , located on the Cardinal<br>Website in <b>Job Aids</b> under <b>Learning</b> .                                                                                                    |

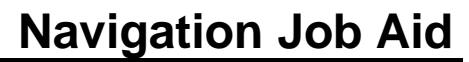

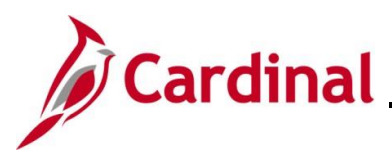

| Feature                                                                                                    | Description                                                                                                    |
|----------------------------------------------------------------------------------------------------|----------------------------------------------------------------------------------------------------|
| Wildcard Symbols (%)     *SetID =    Customer ID begins with    Degins with    Name 1 begins with    Name 2 begins with    Telephone begins with    City begins with    City begins with    State begins with    Postal Code begins with       Show fewer options   Case Sensitive   Search   Clear | <ul> <li>Cardinal uses the % (percent) symbol as a wildcard. When performing searches, wildcard symbols are used to denote one or more unknown characters in a data value.</li> <li>Using Customer ID "21300" as an example: <ul> <li>If the first few digits of the Customer ID are known, select the "Begins With" search operator and enter "213%" in the Customer ID search field</li> <li>If specific digits within the Customer ID but not the entire Customer ID is known, select the "Contains" search operator and enter "%130%" in the Customer ID search field</li> <li>If the last few digits of the Customer ID are known, select the "Contains" search operator and enter "%130%" in the Customer ID search field</li> </ul> </li> </ul> |
| Home link and Home button                                                                                                    | Clicking the <b>Home</b> link or <b>Home</b> button returns the user to the Cardinal Financials Homepage.                                                                                                    |
| Refresh Menu link                                                                                                    | Clicking the <b>Refresh Menu</b> link refreshes the Cardinal Financials Homepage.                                                                                                    |
| Pagelet Settings dropdown                                                                                                    | Clicking the <b>Pagelet Settings</b> dropdown allows<br>the user to remove a pagelet from their<br>homepage or minimize the pagelet. Pagelets<br>can be added back from the "Personalize<br>Home Page Content" page.                                                                                                    |
| Help link<br>? Help                                                                                                    | Click the <b>Help</b> link located on the upper right<br>side of the page takes the user to the Cardinal<br>Website Homepage.                                                                                                    |

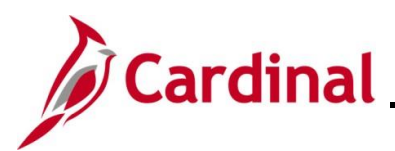

| Feature                                       | Description                                                                                                    |
|-----------------------------------------------|----------------------------------------------------------------------------------------------------|
| Favorites  Main Menu                          | The blue banner at the top of the Cardinal FIN<br>Homepage that houses the menu is called the<br><b>NavBar</b> . The <b>NavBar</b> is the primary navigation<br>tool, allowing users to access various<br>components such as Favorites and the Main<br>menu. As users navigate using this menu,<br>additional links will appear in the <b>NavBar</b> .<br>These are often referred to as "Bread Crumbs". |
| Tabs<br>Header Lines Totals Errors Approval   | Some Cardinal Financials transaction pages<br>contain multiple tabs (pages) of information<br>available for review or data entry. When<br>applicable, click the tab to display the<br>corresponding page.                                                                                                    |
| Links Home Worklist Add to Favorites Sign Out | Some Cardinal Financials transaction pages<br>contain multiple pages of information available<br>for review or data entry. When applicable, click<br>the link provided to display the corresponding<br>page.                                                                                                    |
| Required fields                               | Required fields in Cardinal Financials are marked with an asterisk.                                                                                                    |
| Calendar icons *Journal Date 05/05/2025       | Date fields in Cardinal FIN have a <b>Calendar</b><br>icon that should be used to select the<br>applicable date. This eliminates the need for<br>manual data entry and minimizes the chance<br>for data entry errors.                                                                                                    |
| Look Up icons *Business Unit 15100            | Some data fields in Cardinal Financials have a predefined list of acceptable values associated with the field. Use of these predefined lists eliminates the need for manual data entry and minimizes the chance for data entry errors.                                                                                                    |
|                                               | <b>Look Up</b> icons are typically used when the predefined list of values is long, and they normally also include an ability to perform a search within the pre-defined list. Once the user locates the applicable data value, simply click the corresponding link to populate the field.                                                                                                    |

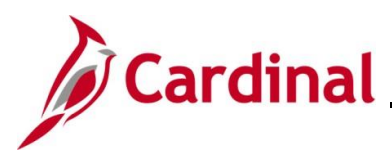

| Feature                                                                                                    | Description                                                                                                    |
|----------------------------------------------------------------------------------------------------|----------------------------------------------------------------------------------------------------|
| Dropdown buttons *Process Edit Journal                                                                                                    | Some data fields in Cardinal Financials have a predefined list of acceptable values associated with the field. Use of these predefined lists eliminates the need for manual data entry and minimizes the chance for data entry errors.       |
|                                                                                                    | <b>Dropdown</b> buttons are typically provided when<br>there is a relatively short list of pre-defined<br>values. Simply select the applicable value by<br>clicking on the corresponding list item to<br>complete the field.                 |
| Method       Fee Type         ✓ Milestone       ✓ None         ✓ Percent Complete       ✓ None         ✓ Value Based       ✓ Fixed Fee         ✓ As Incurred       ✓ Incentive Fee         ✓ Recurring       ✓ Other Fee         ✓ Immediate       ✓ Other Fee | <b>Checkbox</b> select options are used when the user is able to make one or more selections.                                                                                                    |
| Radio Button select options          SpeedCharts Process Option                                                                                                    | <b>Radio Button</b> select options are used when<br>the user is limited to making only one selection.<br>When multiple options can be selected,<br>Cardinal Financials uses <b>Checkbox</b> select<br>options.                               |
| Free Form Data Entry Fields  *Payment ID                                                                                                    | Some fields in Cardinal Financials are free form data entry fields. In these fields, simply type the applicable data to populate the field.                                                                                                  |
| Sign Out link                                                                                                    | Click the <b>Sign out</b> link to log out of Cardinal.<br>Do not use the <b>Close</b> ( <b>X</b> ) icon in the top right<br>corner of the browser window or the <b>Close</b> ( <b>X</b> )<br>icon of the browser tab to log out of Cardinal. |
| Sort icon                                                                                                    | The <b>Sort</b> icon allows users to sort menu list items alphabetically in ascending or descending order.                                                                                                    |
| View All link                                                                                                    | Clicking the <b>View All</b> link displays all rows of data on the page. When clicked, the link changes to view the original number of rows, allowing users to return to the original view.                                                  |

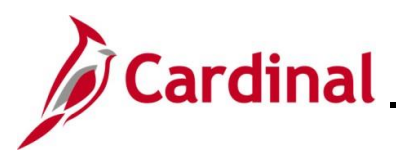

| Feature                      | Description                                                                                                    |
|------------------------------|----------------------------------------------------------------------------------------------------|
| Show All Columns icon        | Click the <b>Show All Columns</b> icon to reveal all grid columns on a single tab.                                                                 |
| Show Tabs icon               | Click the <b>Show Tabs</b> icon to return to the tabbed view of a grid.                                                                            |
| Zoom icon                    | Click the <b>Zoom</b> icon to expand the section,<br>revealing more information. Click the <b>Return</b><br>button to return to the original view. |
| Download Table to Excel icon | Click the <b>Download Tabe to Excel</b> icon to download or export a file or report.                                                               |

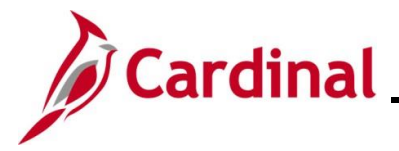

#### Navigating to Cardinal Financial Pages using the Menu

The Menu contains individual list items that are organized within a structured menu of similar Cardinal Financials (FIN) functional areas and pages. The specific menu items available are based the user's assigned responsibilities in Cardinal Financials.

Both the **Homepage Menu** and the **NavBar Main Menu** can be used to access all of the Cardinal Financials pages that the user has been granted access based upon assigned responsibilities. The **Homepage Menu** opens the items in a folder format. The **NavBar Main Menu** opens the items in a dropdown list and in a folder format. The **NavBar Main Menu** also allows users to sort the menu items in ascending or descending order.

**Scenario**: You are an Accounts Receivable Specialist. You need to navigate to the **Supplier Information Find an Existing Value** page prior to locating and updating information for a Supplier.

| Step     | Action                                                                                                    |                                                                                                    |                                       |                                   |                           |
|----------|----------------------------------------------------------------------------------------------------|----------------------------------------------------------------------------------------------------|---------------------------------------|-----------------------------------|---------------------------|
| These na | These navigation tips begin at the Cardinal Financials (FIN) Homepage.                                                                                      |                                                                                                    |                                       |                                   |                           |
|          | Favorites - Main Menu -                                                                                                    |                                                                                                    |                                       | Personalize Content   Layout      | ? Help                    |
|          | Menu O V                                                                                                    | myCardinal Messages                                                                                                   | Messar                                | A                                 | 0 0 -                     |
|          | myCardinal Financials     Employee Self-Service                                                                                                    | myCardinal Financials                                                                                                 | Incode                                |                                   | 0 •                       |
|          | Manager Sen-Service     Suppler Contracts     Customers     Products     Customer Contracts     Items     Suppliers     Suppliers     Procurement Contracts | Financials Report Execution  A RP Reports  A Reports  A Reports  P Reports  P Reports  Financials Query-based Reports | Financials Report Retrieval           | Financials Links                  |                           |
|          | Purchasing     Purchasing     Procurement     Sourcing     Sourcing     Project Costing     Travel and Expenses     Billion                                 |                                                                                                    |                                       |                                   |                           |
|          | binning     binning     binning     binning     binning     binning     binning     commitment Control     general Ledger                                   |                                                                                                    |                                       |                                   |                           |
|          | Andexatoris     Set Up Financials/Supply Chain     b Enterprise Components     Worklist     Tree Manager     Renoting Tools                                 |                                                                                                    |                                       |                                   |                           |
|          | ♭ PeopleTools<br>♭ Cardinal Interfaces<br>Change My Password<br>My Personalizations<br>My System Profile                                                    |                                                                                                    |                                       |                                   |                           |
| 1.       | Click the <b>Main Menu</b> link in                                                                                                    | the <b>NavBar</b> .                                                                                                   |                                       |                                   |                           |
|          | Favorites 	 Main Men                                                                                                    | nu 🕶                                                                                                    |                                       |                                   |                           |
| ĺ        | Both the <b>Homepage Menu</b><br>Cardinal Financials pages t<br>assigned responsibilities.                                                                  | and the <b>NavBar I</b><br>that the user has b                                                                        | Main Menu can bo<br>been granted acce | e used to acces<br>ss to based up | ss all of the<br>on their |

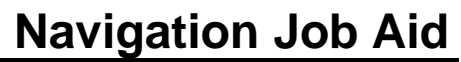

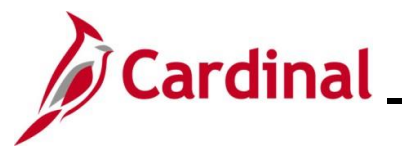

| Step                    | Action                                                                                                    |  |  |
|-------------------------|----------------------------------------------------------------------------------------------------|--|--|
| The Main Menu displays. |                                                                                                    |  |  |
|                         | Favorites - Main Menu -                                                                                                    |  |  |
|                         | Warnut <ul> <li>myCardinal Financials</li> <li>Employee Self-Service</li> <li>myCardinal Fina</li> <li>Manager Self-Service</li> <li>Employee Self-S</li> <li>Supplier Contracts</li> <li>Employee Self-S</li> <li>Customers</li> <li>Customers</li> <li>Products</li> <li>Customer Contracts</li> <li>Customer Contracts</li> <li>Customer Contracts</li> <li>Products</li> <li>Customer Contracts</li> <li>Products</li> <li>Procurement Contracts</li> <li>Purchasing</li> <li>Procurement Contracts</li> <li>Purchasing</li> <li>Procurement</li> <li>Services Procurement</li> <li>Sourcing</li> <li>Sourcing</li> <li>Project Costing</li> <li>Travel and Expenses</li> <li>Billing</li> <li>Accounts Receivable</li> <li>Accounts Receivable</li> <li>Accounts Receivable</li> <li>Accounts Payable</li> <li>Accounts Payable</li> <li>Allocations</li></ul> |  |  |
| 2.                      | Click the <b>Sort</b> icon to sort the menu list items in descending order.                                                                                                    |  |  |
| i                       | The <b>Sort</b> icon can be used to sort the menu list items alphabetically in ascending or descending order.                                                                                                    |  |  |

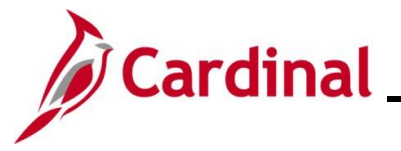

| Step                                                                                      | Action                                                                                                    |                                                                                                    |  |  |
|-------------------------------------------------------------------------------------------|----------------------------------------------------------------------------------------------------|----------------------------------------------------------------------------------------------------|--|--|
| The Main Menu refreshes and the menu list items display in descending alphabetical order. |                                                                                                    |                                                                                                    |  |  |
|                                                                                           | Favorites -                                                                                                    | Main Menu -                                                                                                    |  |  |
|                                                                                           | Menu My Favorites My Favorites My Cardinal Fina Employee Self-S Manager Self-S Supplier Contrat Customers Products Customer Contr Suppliers Procurement Co Purchasing Project Costing Travel and Expe Billing Accounts Receit Accounts Receit Accounts Receit Accounts Receit Accounts Receit Accounts Receit Accounts Receit Accounts Receit Accounts Receit Accounts Receit Accounts Receit Accounts Receit Accounts Receit Accounts Receit Allocations Set Up Financia Enterprise Comp Worklist Tree Manager | Accounts Payable Accounts Receivable Allocations Banking Balling Cardinal Interfaces Commitment Control Customer Contracts Customers Customers Employee Self-Service Enterprise Components Perocurement General Ledger Items Manager Self-Service Manager Self-Service Manager Self-Service Procurement PeopleTools Procurement Contracts Products Produ |  |  |
| i                                                                                         | The specific menu list items assigned responsibilities in 0 be used to navigate to the <b>S</b>                                                                                                    | available in the <b>NavBar Main Menu</b> are based on the user's<br>Cardinal Financials. For this scenario, the following steps would<br>upplier Information Search page.                                                                                                    |  |  |
| 3.                                                                                        | Click or hover over the <b>Down</b>                                                                                                    | <b>Arrow</b> icon (below list) to view the additional menu items.                                                                                                    |  |  |

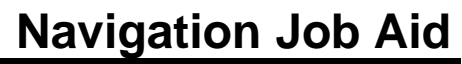

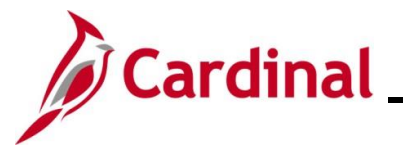

| Step                                             | Action                       |                                                                                                    |                                                                                                    |
|--------------------------------------------------|------------------------------|----------------------------------------------------------------------------------------------------|----------------------------------------------------------------------------------------------------|
| The remaining portion of the Main Menu displays. |                              |                                                                                                    |                                                                                                    |
|                                                  |                              | Favorites 🗸                                                                                                    | Main Menu -                                                                                                    |
|                                                  |                              | Menu My Favorites My Favorites My Favorites Manager Self-Se Supplier Contrac Customers Products Customer Contra Items Suppliers Procurement Co Purchasing Project Costing Project Costing Project Costing Travel and Expe Billing Accounts Receiv Accounts Receiv Accounts Receiv Accounts Receiv Accounts Receiv Accounts Receiv Accounts Receiv Accounts Receiv Accounts Receiv Accounts Receiv Accounts Receiv Accounts Receiv Accounts Receiv Accounts Receiv Commitment Co General Ledger Allocations Set Up Financial Enterprise Comp Worklist | Image: Netrod V         Image: Self Service         Items         Image: Self Service         Image: Self Service         Image: Self Up Financials/Supply Chain         Image: Self Up Financials/Supply Chain         Image: Supplier Contracts         Image: Supplier Service         Image: Supplier Service         Image: Travel and Expenses         Image: Travel and Expenses         Image: Travel and Expenses         Image: Travel and Expenses         Image: Travel and Expenses         Image: Travel and Expenses         Image: Travel and Expenses         Image: Travel and Expenses |
| 4.                                               | Select the Su<br>Expand icon | Ippliers menu<br>Financials/Supply Ch<br>g<br>r Contracts<br>rs<br>ind Expenses<br>anager                                                                                                    | u item by clicking the <b>Folder</b> icon, the <b>Suppliers</b> link, or the                                                                                                    |

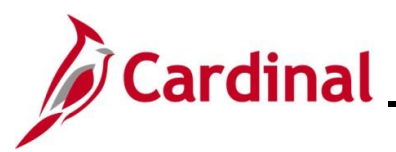

| Step | Action                                                                                                    |  |  |  |
|------|----------------------------------------------------------------------------------------------------|--|--|--|
|      | Clicking the <b>Folder</b> icon displays the menu items in a folder format in the same manner as when using the <b>Homepage Menu</b> .                                                     |  |  |  |
|      | Favorites  Main Menu  Suppliers                                                                                                    |  |  |  |
|      | Suppliers                                                                                                    |  |  |  |
|      | Add, maintain, or approve suppliers; manage 1099, global withholding, or CA EDD. Supplier Information Add/Update Maintain Supplier 360 Supplier 360                                        |  |  |  |
| 1    | Clicking either the <b>Suppliers</b> link or the <b>Expand</b> icon displays the results in a dropdown menu format.                                                                        |  |  |  |
|      | Sourcing                                                                                                    |  |  |  |
|      | Suppliers     1099/Global Withholding                                                                                                    |  |  |  |
|      | Image: Travel and Expenses     Image: Supplier Information       Image: Travel and Expenses     Image: Supplier 360                                                                        |  |  |  |
|      | Worklist                                                                                                    |  |  |  |
|      | Either navigation path provides the same results. Continuing with the example, the <b>Suppliers</b> link is selected to navigate to the <b>Supplier Information Find an Existing Value</b> |  |  |  |
|      | page.                                                                                                    |  |  |  |
| 5.   | Click the Supplier Information link.                                                                                                    |  |  |  |
|      | Sourcing  Supplier Contracts                                                                                                    |  |  |  |
|      | Suppliers     1099/Global Withholding       Travel and Evenescos     Supplier Information                                                                                                  |  |  |  |
|      | Tree Manager                                                                                                    |  |  |  |
|      | C Worklist                                                                                                    |  |  |  |
| 6.   | Click the Add/Update link.                                                                                                    |  |  |  |
|      | Supplier Contracts                                                                                                    |  |  |  |
|      | Suppliers     Image: Supplier Supplier Supplier Information       Travel and Expenses     Supplier Information                                                                             |  |  |  |
|      | Tree Manager                                                                                                    |  |  |  |
| 7    | Click the Supplier link                                                                                                    |  |  |  |
| 7.   |                                                                                                    |  |  |  |
|      | 1099/Global Withholding                                                                                                    |  |  |  |
|      | Supplier 360 Maintain                                                                                                    |  |  |  |
|      | Supplier Name History                                                                                                    |  |  |  |
|      |                                                                                                    |  |  |  |

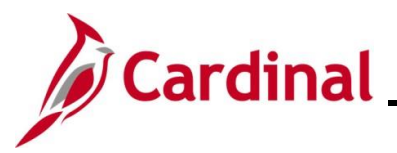

| Step                                                           | Action                                                                                                    |  |  |  |
|----------------------------------------------------------------|----------------------------------------------------------------------------------------------------|--|--|--|
| The Supplier Information Find an Existing Value page displays. |                                                                                                    |  |  |  |
| Fa                                                             | rorites • Main Menu • > Suppliers • > Supplier Information • > Add/Update • > Supplier                                                                                                    |  |  |  |
| Suj                                                            | New V                                                                                                    |  |  |  |
|                                                                | Find an Existing Value          Add a New Value            Search Criteria           Enter any information you have and click Search. Leave fields blank for a list of all values.                                                                                              |  |  |  |
|                                                                | 🔊 Recent Searches Choose from recent searches 🗸 🖉 🖓 Saved Searches Choose from saved searches 🗸                                                                                                    |  |  |  |
|                                                                | *SetID = V STATE Q<br>Supplier ID begins with V<br>Persistence = V V<br>Short Supplier Name begins with V Q<br>Our Customer Number begins with V Q<br>Supplier Name begins with V Q<br>Financial Sanctions Status = V V<br>Show fewer options<br>Case Sensitive Include History |  |  |  |
|                                                                | Search Clear                                                                                                    |  |  |  |
| i                                                              | From the <b>Supplier Information Search</b> page, the user in this scenario can locate and update information for the applicable Supplier.                                                                                                    |  |  |  |

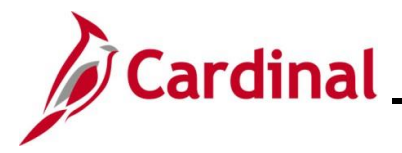

### Adding a Favorite

The Favorites feature allows users to define specific Cardinal Financials pages as Favorites which allows quick access to frequently used pages.

The **My Favorites** menu can be accessed from the **Menu** or from the **Favorites** link in the **NavBar** on the Cardinal Financials Homepage. Pages may be added to the **Favorites** menu by using the **Favorites** link in the **NavBar** or the **Add to Favorites** link at the top of the page.

**Scenario**: You are an Accounts Receivable Specialist. You have navigated to the **Supplier Information Find an Existing Value** page and now want to add this page to your Favorites for easy access.

| Step       | Action                                                                                                    |
|------------|----------------------------------------------------------------------------------------------------|
| This proce | ess begins at the Supplier Information Find an Existing Value page.                                                                                                    |
| F          | avorites - Main Menu - > Suppliers - > Supplier Information - > Add/Update - > Supplier                                                                                                    |
| Su         | Ipplier Information                                                                                                    |
|            | Find an Existing Value                                                                                                    |
|            | PRecent Searches Choose from recent searches  V                                                                                                    |
|            | *SetID =        STATE       Q         Supplier ID       begins with           Persistence =            Short Supplier Name       begins with        Q         Our Customer Number       begins with        Q         Supplier Name       begins with        Q         Supplier Name       begins with        Q         Supplier Status =                 Show fewer options |
|            | Case Sensitive Include History Search Clear                                                                                                    |
| i          | For further information pertaining to the Cardinal Financials Search pages, see the Job Aid titled <b>Overview of the Cardinal FIN Search Pages</b> on the Cardinal Website in <b>Job Aids</b> under <b>Learning</b> .                                                                                                    |
| 1.         | Click the <b>Add to Favorites</b> link at the top of the page.                                                                                                    |
|            | Home Worklist Add to Favorites Sign Out                                                                                                    |

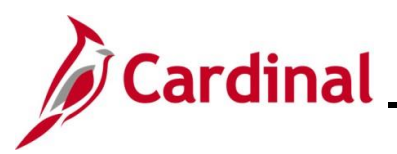

| Step           | Action                                                                                                    |  |  |  |  |  |
|----------------|----------------------------------------------------------------------------------------------------|--|--|--|--|--|
|                | Users may also select the <b>Favorites</b> link in the <b>NavBar</b> to add a page to their Favorites with one additional step.                           |  |  |  |  |  |
|                | Click the Favorites link in the NavBar.                                                                                                    |  |  |  |  |  |
|                | Favorites  Main Menu                                                                                                    |  |  |  |  |  |
|                | Click the Add to Favorites list item.                                                                                                    |  |  |  |  |  |
|                | <u>Favorites</u> → Main Menu → Suppliers                                                                                                    |  |  |  |  |  |
| ĺ              | Recently Used                                                                                                    |  |  |  |  |  |
|                | Supplier                                                                                                    |  |  |  |  |  |
|                | My Favorites                                                                                                    |  |  |  |  |  |
|                | Add to Favorites                                                                                                    |  |  |  |  |  |
|                | Edit Favorites                                                                                                    |  |  |  |  |  |
|                | Regular Deposit                                                                                                    |  |  |  |  |  |
|                | View/Update Item Details                                                                                                    |  |  |  |  |  |
|                | Account Overview                                                                                                    |  |  |  |  |  |
| The <b>Add</b> | to Favorites page displays in a pop-up window                                                                                                    |  |  |  |  |  |
|                |                                                                                                    |  |  |  |  |  |
|                | lick                                                                                                    |  |  |  |  |  |
|                |                                                                                                    |  |  |  |  |  |
|                | from       Add to Favorites       ved         Please Enter a Unique Description for this Favorite       *         SetII       *Description       Supplier |  |  |  |  |  |
|                |                                                                                                    |  |  |  |  |  |
|                |                                                                                                    |  |  |  |  |  |
|                | er II OK Cancel                                                                                                    |  |  |  |  |  |
|                |                                                                                                    |  |  |  |  |  |
|                |                                                                                                    |  |  |  |  |  |
| A              | Users can apply the Description as it is labeled or change it to a custom Description.                                                                    |  |  |  |  |  |

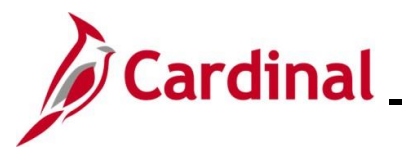

| Step      | Action                                                                                                    |
|-----------|----------------------------------------------------------------------------------------------------|
| 2.        | Click the <b>OK</b> button to save the page to Favorites.                                                                                                    |
|           | OK                                                                                                    |
| A Confirm | nation message displays in a pop-up window.                                                                                                    |
|           | ear<br>The favorite has been saved.                                                                                                    |
| 3.        | Click the <b>OK</b> button.                                                                                                    |
|           | OK                                                                                                    |
| The Supp  | lier Information Find an Existing Value page redisplays.                                                                                                    |
|           | Favorites •     Main Menu •     > Supplier Information •     > Add/Update •     > Supplier       New V                                                                                                    |
|           | Supplier Information Find an Existing Value Search Criteria Enter any information you have and click Search. Leave fields blank for a list of all values.                                                                                                    |
|           | Recent Searches Choose from recent searches V Raved Searches Choose from saved searches V                                                                                                    |
|           | "SetiD =        STATE         Supplier ID begins with           Persistence =           Short Supplier Name       begins with          Our Customer Number       begins with          Supplier Name       begins with          Supplier Name       begins with          Supplier Name       begins with          Supplier Name       begins with          Supplier Name       begins with          Supplier Name       begins with          Supplier Name       begins with          Supplier Name       begins with          Case Sensitive       Include History         Search       Clear |
| 4.        | Click the <b>Favorites</b> link to verify that the page has been added.                                                                                                    |

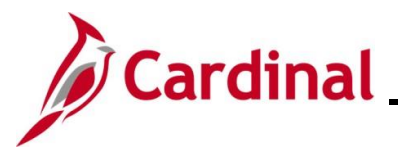

| Step                                                                                                    | Action                                                                                                    |  |  |  |
|----------------------------------------------------------------------------------------------------|----------------------------------------------------------------------------------------------------|--|--|--|
| The <b>Favorites</b> menu displays.                                                                     |                                                                                                    |  |  |  |
|                                                                                                    | Favorites - Main Menu -                                                                                                    |  |  |  |
| Recently UsedImage: SupplierImage: SupplierImage: SupplierImage: SupplierImage: SupplierImage: Supplier |                                                                                                    |  |  |  |
| 5.                                                                                                    | Verify that the page now displays in the <b>Favorites</b> menu.                                                                                                    |  |  |  |
|                                                                                                    | My Favorites         Add to Favorites         Edit Favorites         Accounts Receivable         Regular Entry         Supplier                                        |  |  |  |
| i                                                                                                    | Once added as a Favorite, Cardinal Financials pages can be quickly accessed by simply opening the <b>Favorites</b> menu and clicking the corresponding menu list item. |  |  |  |

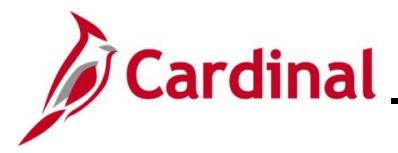

#### **Managing and Deleting Favorites**

The **Favorites** menu can be accessed from the **NavBar** or **Menu** on the Cardinal Financials Homepage. Once added, Favorites can be renamed, deleted, or re-ordered as needed.

**Scenario**: You are an Accounts Receivable Specialist. You have already added several pages to your Favorites. You now want to re-order them to display in a specific order.

|                                                                                                    | Action                                                                                                    |                                                                                            |                             |                                                                               |           |
|----------------------------------------------------------------------------------------------------|----------------------------------------------------------------------------------------------------|--------------------------------------------------------------------------------------------|-----------------------------|-------------------------------------------------------------------------------|-----------|
| his proce                                                                                                    | ess begins at the Cardina                                                                                                    | I Financials Home                                                                          | page.                       |                                                                               |           |
|                                                                                                    | Favorites • Main Menu •                                                                                                    |                                                                                            |                             |                                                                               |           |
| 1                                                                                                    |                                                                                                    |                                                                                            |                             | Personalize Content   Layout ? H                                              | lelp      |
|                                                                                                    | Menu C C                                                                                                    | myCardinal Messages                                                                        |                             | 0 0                                                                           | -         |
|                                                                                                    | myCardinal Financials                                                                                                    | Begin Date                                                                                 | Begin Date Message          |                                                                               |           |
| 1                                                                                                    | Employee Self-Service     Manager Self Service                                                                                                    | myCardinal Financials                                                                      |                             | 0 0 .                                                                         |           |
|                                                                                                    | Supplier Contracts                                                                                                    | Financials Report Execution                                                                | Financials Report Retrieval | Pinancials Links                                                              |           |
| 1<br>1<br>1                                                                                                    | Customers     Froducts     Contracts     Items     Suppliers     Suppliers                                                                                                    | AP Reports  AR Reports  G. Reports  PA Reports  PR Reports  Financials Query-based Reports | E FIN Report Manager        | Cardinal Portal                                                               |           |
| Purchasing     eProcurement     Services Procurement     Sourcing     Travel and Expenses     Dilling     Accounts Receivable     Accounts Receivable     Accounts Payable     Banking     Commitment Control     General Ledger     Adcounts     Set Up Financials/Supply Chain     Enterprise Components     Workist |                                                                                                    |                                                                                            |                             |                                                                               |           |
| 1.                                                                                                    | Click the <b>Favorites</b> link i                                                                                                    | n the <b>NavBar</b> .<br>1enu <del>▼</del>                                                 |                             |                                                                               |           |
| A                                                                                                    | My Favorites can be acc<br>the Menu on the Homep                                                                                                    | cessed using the Fa<br>age.                                                                | avorites link in the        | NavBar or using the                                                           | e link in |
|                                                                                                    | Favorites 🗸 🔰 Main Menu 🗸                                                                                                    |                                                                                            |                             |                                                                               |           |
|                                                                                                    | Favorites  Main Menu                                                                                                    |                                                                                            |                             |                                                                               |           |
|                                                                                                    | Menu                                                                                                    |                                                                                            | C O T MyCa                  | rdinal Messages                                                               |           |
|                                                                                                    | Havorites ▼ Main Menu ▼<br>Menu<br>My Favorites<br>myCardinal Financials                                                                                                    |                                                                                            | C o▼ myCa<br>Begi           | rdinal Messages<br>n Date                                                     |           |
|                                                                                                    | Favorites ▼     Main Menu ▼       Menu     My Favorites       My Favorites     myCardinal Financials       Employee Self-Service                                                     |                                                                                            | C T myCar<br>Begi<br>myCar  | rdinal Messages<br>n Date<br>rdinal Financials                                |           |
|                                                                                                    | Favorites ▼     Main Menu ▼       Menu     My Favorites       My Favorites     myCardinal Financials       Employee Self-Service       Manager Self-Service                          |                                                                                            | C T myCar<br>Begi<br>myCar  | rdinal Messages<br>n Date<br>rdinal Financials                                |           |
|                                                                                                    | Favorites ▼     Main Menu ▼       Menu     My Favorites       My Favorites     myCardinal Financials       Employee Self-Service       Manager Self-Service       Supplier Contracts |                                                                                            | C T myCar<br>Begi<br>myCar  | rdinal Messages<br>n Date<br>rdinal Financials<br>Financials Report Execution |           |
|                                                                                                    | Hain Menu       Menu       My Favorites       myCardinal Financials       Employee Self-Service       Manager Self-Service       Supplier Contracts       Contracts                  |                                                                                            | C T myCar<br>Begi<br>myCar  | rdinal Messages<br>n Date<br>rdinal Financials<br>Financials Report Execution |           |

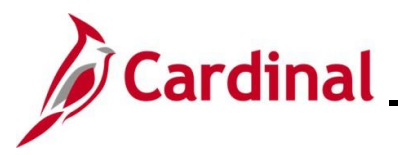

| Step                         | Action                                                                                                    |                                                                                                    |                                                                                                    |                                                  |     |  |
|------------------------------|----------------------------------------------------------------------------------------------------|----------------------------------------------------------------------------------------------------|----------------------------------------------------------------------------------------------------|--------------------------------------------------|-----|--|
| The Favorites menu displays. |                                                                                                    |                                                                                                    |                                                                                                    |                                                  |     |  |
|                              |                                                                                                    | Favorites ▼         Recently U:         Gener         My Favorite         ✓         Add to         ✓         Edit F         ✓         Edit F         ✓         Suppli         ✓         View/U         ✓         Accour | Main Menu   sed ral Information es o Favorites favorites lar Entry ier lar Deposit Update Item Details unt Overview |                                                  |     |  |
| 2.<br>The <b>Edit I</b>      | 2.       Click the Edit Favorites link.         Image: Edit Favorites         The Edit Favorites page displays. |                                                                                                    |                                                                                                    |                                                  |     |  |
|                              | Edit Favorites                                                                                                  |                                                                                                    |                                                                                                    |                                                  |     |  |
|                              | Select the Save b<br>Favorite<br>Delete S<br>*Fa                                                                | outton after editing<br>s<br>elected<br>avorite                                                                                                    | g or deleting favorites to apply y                                                                                  | our changes. 5 rows<br>5 rows<br>Sequence number | ave |  |
|                              |                                                                                                    | egular Entry                                                                                                    |                                                                                                    | 0                                                |     |  |
|                              |                                                                                                    | upplier                                                                                                    |                                                                                                    | 0                                                |     |  |
|                              |                                                                                                    | egular Deposit                                                                                                    |                                                                                                    | 0                                                |     |  |
|                              |                                                                                                    | ew/Update Item D                                                                                                    | Details                                                                                                    | 0                                                |     |  |
|                              |                                                                                                    | ccount Overview                                                                                                    |                                                                                                    | 0                                                |     |  |

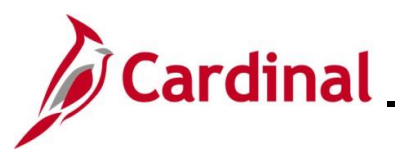

| Step                  | Action                                                                                                    |  |  |  |  |  |
|-----------------------|----------------------------------------------------------------------------------------------------|--|--|--|--|--|
|                       | To rename a favorite, click in the corresponding text box and type in the updated name.<br>To delete a Favorite, click the corresponding <b>Select</b> checkbox option and then click the<br><b>Delete Selected</b> button.                                                                  |  |  |  |  |  |
| 1                     | Favorites       5 rows         Delete Selected       Sequence number         Image: *Favorite       Sequence number         Image: Regular Entry       0         Image: Supplier       0                                                                                                    |  |  |  |  |  |
| 3.<br>Sample <b>E</b> | To re-order the Favorites, enter sequential numbers as desired in each of the Sequence number fields (e.g., if a "1" is entered in the Sequence number field, that page will display first in the list and so on).  Sequence number  I Be Edit Favorites page with Sequence numbers entered. |  |  |  |  |  |
|                       | Favorites 5 rows                                                                                                    |  |  |  |  |  |
|                       | Delete Selected                                                                                                    |  |  |  |  |  |
|                       | *Favorite Sequence number                                                                                                    |  |  |  |  |  |
|                       | Regular Entry   1                                                                                                    |  |  |  |  |  |
|                       | Supplier     3                                                                                                    |  |  |  |  |  |
|                       | Regular Deposit     5                                                                                                    |  |  |  |  |  |
|                       | Uiew/Update Item Details     4                                                                                                    |  |  |  |  |  |
|                       | Account Overview     2                                                                                                    |  |  |  |  |  |

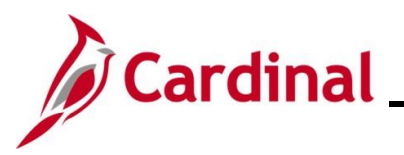

| Step                                                                                           | Action                                                                                                    |  |  |  |  |  |
|------------------------------------------------------------------------------------------------|----------------------------------------------------------------------------------------------------|--|--|--|--|--|
| 4.                                                                                             | Click the <b>Save</b> button.                                                                                                    |  |  |  |  |  |
|                                                                                                | Save                                                                                                    |  |  |  |  |  |
| The <b>Edit</b> I                                                                              | The Edit Favorites page refreshes with the list items displayed in the defined sequence.                                                                                                    |  |  |  |  |  |
|                                                                                                | Favorites 5 rows                                                                                                    |  |  |  |  |  |
|                                                                                                | Delete Selected                                                                                                    |  |  |  |  |  |
|                                                                                                | *Favorite     Sequence number                                                                                                    |  |  |  |  |  |
|                                                                                                | Regular Entry   1                                                                                                    |  |  |  |  |  |
|                                                                                                | Account Overview     2                                                                                                    |  |  |  |  |  |
|                                                                                                | □ Supplier 3                                                                                                    |  |  |  |  |  |
|                                                                                                | View/Update Item Details                                                                                                    |  |  |  |  |  |
|                                                                                                |                                                                                                    |  |  |  |  |  |
|                                                                                                |                                                                                                    |  |  |  |  |  |
| <ul> <li>5. Click the Home icon on the Edit Favorites page.</li> <li>Edit Favorites</li> </ul> |                                                                                                    |  |  |  |  |  |
| The Card                                                                                       | inal Financials Homepage redisplays.                                                                                                    |  |  |  |  |  |
|                                                                                                | Favorites • Main Menu • Personalize Content   Layout ? Help                                                                                                    |  |  |  |  |  |
|                                                                                                | Bind and Control Or and Control   Prind and Francials   Pendores Self-Service   Suppler Contracts   Suppler Contracts   Products   Products   Polarity   Suppler Contracts   Products   Products   Contracts   Products   Products   Products   Products   Contracts   Products   Products   Products   Contracts   Products   Produc |  |  |  |  |  |

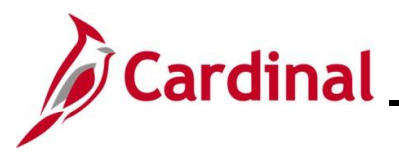

| Step                                                                      | Action                                   |              |                  |              |  |  |
|---------------------------------------------------------------------------|------------------------------------------|--------------|------------------|--------------|--|--|
| 6.                                                                        | Verify that the edits have been applied. |              |                  |              |  |  |
|                                                                           | Click the Favorites link in the NavBar.  |              |                  |              |  |  |
|                                                                           | Favorites ▼     Main Menu ▼              |              |                  |              |  |  |
| The Favorites menu displays the list items in the newly defined sequence. |                                          |              |                  |              |  |  |
|                                                                           |                                          | Favorites    | r Ma             | ain Menu 🗸   |  |  |
|                                                                           | Recently Used                            |              |                  |              |  |  |
|                                                                           | General Information                      |              |                  |              |  |  |
|                                                                           |                                          | My Favorites |                  |              |  |  |
|                                                                           |                                          | 📝 Ad         | Add to Favorites |              |  |  |
|                                                                           |                                          | 📝 Ed         | 🗹 Edit Favorites |              |  |  |
|                                                                           |                                          | 📄 Re         | gular Entry      | /            |  |  |
|                                                                           |                                          | 📄 Ac         | count Over       | rview        |  |  |
|                                                                           |                                          | 📄 Su         | pplier           |              |  |  |
|                                                                           |                                          | 📄 Vie        | ew/Update        | Item Details |  |  |

Regular Deposit

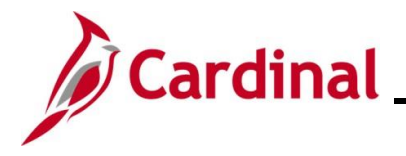

#### **Common Buttons Overview**

When completing Cardinal Financials pages that require data entry, the below row of buttons display at the bottom of the page. These buttons are used to perform the available actions.

This is not a comprehensive list of every button in Cardinal Financials. These are just some of the most commonly encountered buttons.

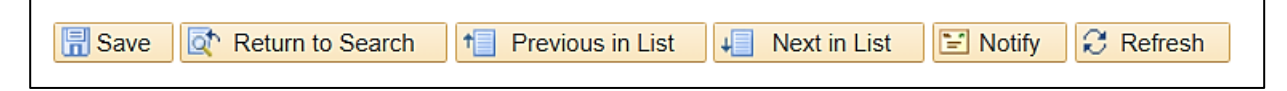

- Save: Saves the information or field values updated
- Return to Search: Returns the user to the corresponding Find an Existing Value page
- **Previous in List**: If a search was conducted that resulted in multiple search results, this button can be used to quickly navigate to the previous record in the search results list
- **Next in List**: If a search was conducted that resulted in multiple search results, this button can be used to quickly navigate to the next record in the search results list
- Notify: This functionality is currently not utilized in Cardinal Financials
- **Refresh**: Click this button to refresh the page. This refresh will often update data in certain fields based on data values that have already been entered in related fields

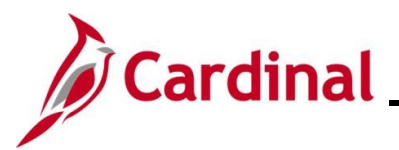

### Hot Key (Keyboard Shortcuts)

| Hot Key     | Description                                                                             |
|-------------|-----------------------------------------------------------------------------------------|
| AI T+1      | Saves a page in a transaction                                                           |
|             | Moves to the Search of Add button on a search of lookup page                            |
|             | Moves to the <b>OK</b> button on a secondary page                                       |
| ALT+2       | Returns to the <b>Search</b> page from the transaction page                             |
| <f5></f5>   |                                                                                         |
| AI T+5      | Opens the Look Up page                                                                  |
|             | Opens the calendar prompt when the cursor is in a date field                            |
| ALT+7       | Inserts a row in a grid or scroll area when the cursor is in the grid                   |
| ALT+8       | • Deletes a row in a grid or scroll area when the cursor is in the grid                 |
| ALT+0       | Allows the user to refresh the page                                                     |
| ALT+/       | Finds data in a grid or scroll area                                                     |
| ALT+\       | • Toggles between the Add a New Value and Find an Existing Value tabs                   |
|             | when the cursor is on a <b>Search</b> page                                              |
| CTRL+J or   | Displays the System Information page                                                    |
| ALT+SHIFT+J |                                                                                         |
| ENTER       | • Activates the <b>OK</b> button, where appropriate. On a <b>Search</b> page, activates |
|             | the <b>Search</b> button. On a lookup page, activates the <b>Look Up</b> button         |